# Game Engines

Andrej Lúčny

Katedra aplikovanej informatiky

lucny@fmph.uniba.sk

http://www.agentspace.org/ge

# Networking

#### Vo verzii s VS17 je UNet, ktorý je už deprecated

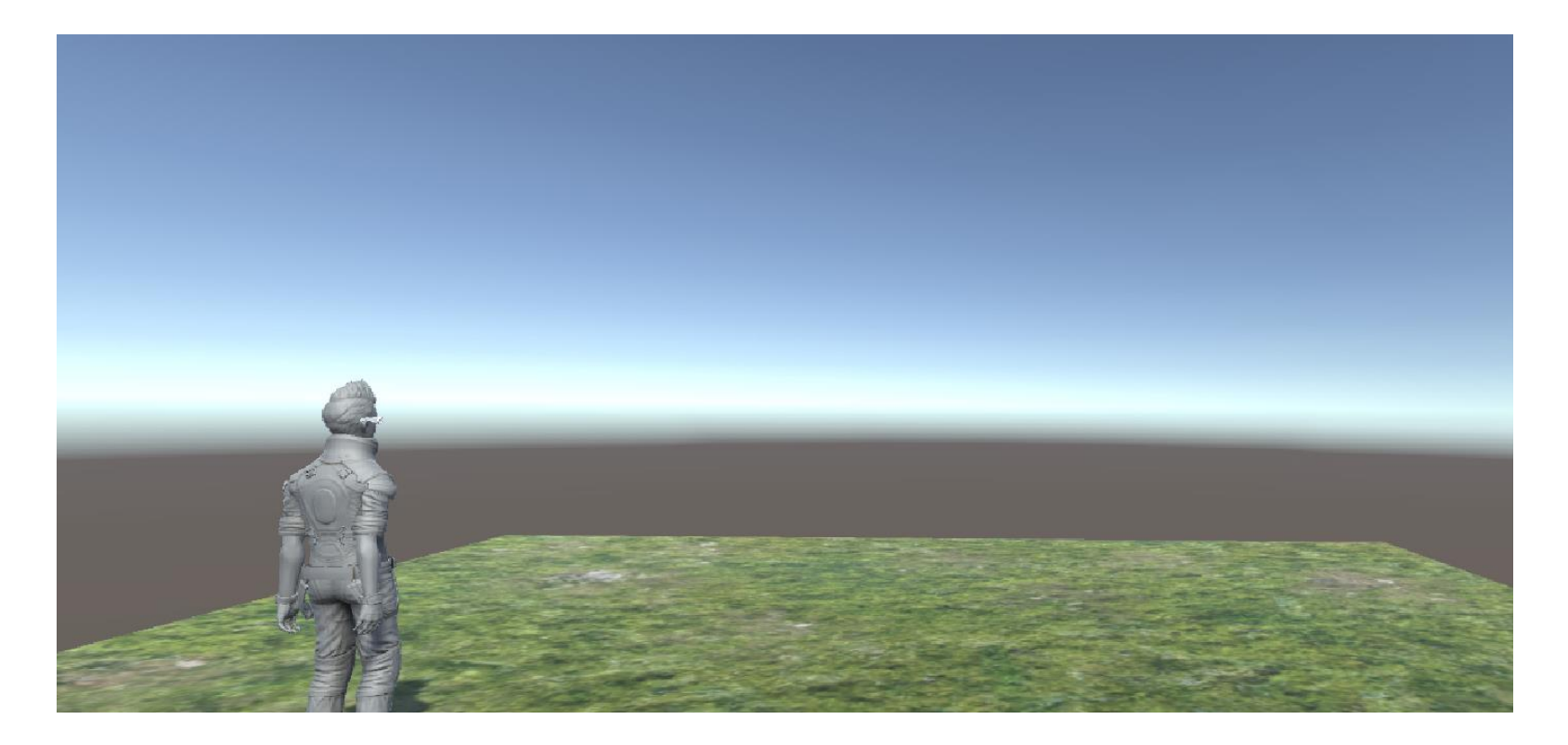

#### **Vyjdeme z projektu Ethan – ver5.**

## Abstraktný vstup

#### Abstrakcia nad joystickmi, šípkami, ... Input.GetAxis(name) vracia -1.0 .. 1.0

```
void Update () {
    float forward = Input.GetAxis("Vertical");
    float turn = Input.GetAxis("Horizontal");
    if (forward < 0) forward = 0;
    anim.SetFloat("Forward", forward);
    anim.SetFloat("Turn", turn);
}</pre>
```

# Cross platform Input Manager

#### Slúži na ovládanie herných objektov cez sieť

using UnityStandardAssets.CrossPlatformInput;

#### miesto:

Input.GetAxis("Vertical")

### použijeme:

CrossPlatformInputManager.GetAxis("Vertical")

Funguje to rovnako, ale tým pádom je objekt schopný prijať vstup nielen z lokálnej ale aj vzdialenej klávesnice

## Network Identity

#### Pridáme komponet Network identity:

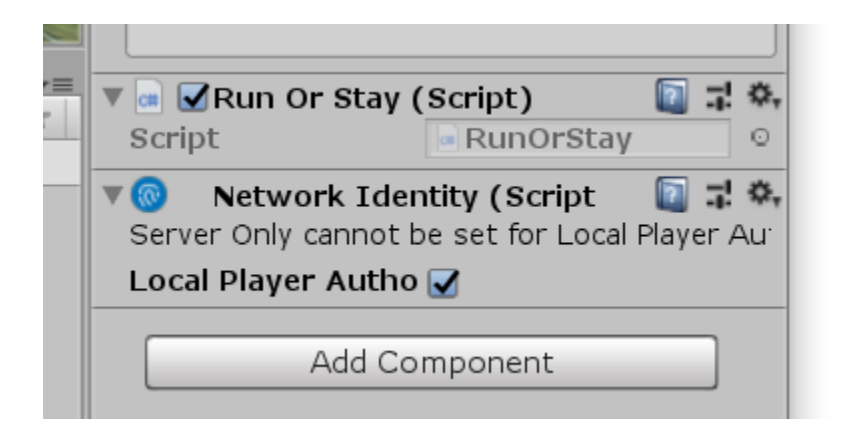

### Network Transfrom

#### Pridáme komponet ktorý umožňuje sieťovú synchronizáciu transform-ov vo všetkých inštanciách hry:

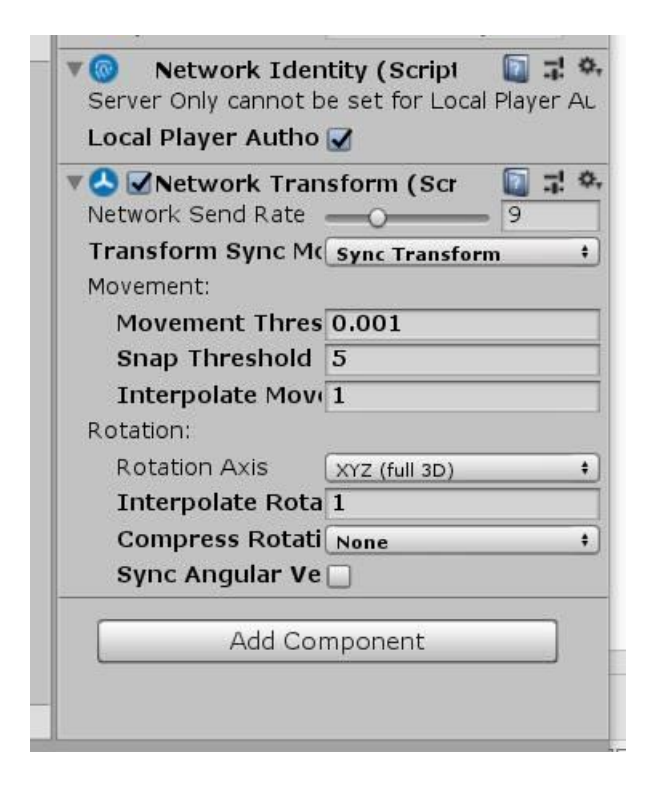

# Network Manager

#### Vytvára sa trochu zvláštne: v hierarchy window vytvoríme empty objekt a premenujeme ho na "Network Manager"

| '⊞ Hierarc | hy            |     | <u>ii</u> -= |
|------------|---------------|-----|--------------|
| Create +   | QTAIL         |     |              |
| 🔻 🚭 scen   | a*            |     | *≡           |
| Main (     | Camera        |     |              |
| 🔻 Ethan    |               |     |              |
| Eth        | anBody        |     |              |
| Eth        | anGlasses     |     |              |
| ▶ Eth      | anSkeleton    |     |              |
| Direct     | ional Light   |     | _            |
| Plane      | Const         |     |              |
|            | Сору          | - 1 |              |
|            | Paste         | - 1 |              |
|            | Rename        | - 1 |              |
|            | Duplicate     | - 1 |              |
|            | Delete        |     |              |
|            | Select Prefab |     |              |
|            | Create Empty  |     |              |
|            | 3D Object     | >   |              |
| Proj       | 2D Object     | >   |              |
| Create     | Effects       | >   |              |
| ▶ 🏠 Fa     | Light         | >   | Assets       |
| Chancel    | Audio         | >   |              |
| As 🚍       | Video         | >   |              |

| The press of a Construct of the Archive and the Construction of the Construction of th | <u> </u> |
|----------------------------------------------------------------------------------------------------|----------|
| Create * Q*All                                                                                                    |          |
| 🔻 🚭 scena*                                                                                                    | +≡       |
| Main Camera                                                                                                    |          |
| 🔻 Ethan                                                                                                    |          |
| EthanBody                                                                                                    |          |
| EthanGlasses                                                                                                    |          |
| ▶ EthanSkeleton                                                                                                    |          |
| Directional Light                                                                                                    |          |
| Plane                                                                                                    |          |
| NetworkManager                                                                                                    |          |
| 7.2 XI - 7.7                                                                                                    |          |

| 🧊 🗹 🛛     | letw | orkMar | nager | -       |      | Static 🔻 |
|-----------|------|--------|-------|---------|------|----------|
| Tag 🕻     | Inta | gged   | \$    | Layer [ | Defa | ult ‡    |
| 🛛 🙏 🛛 Tra | nsf  | orm    |       | 2.11    |      | D 7 0    |
| Position  | Х    | 0.18   | Y     | -0.82   | Z    | 0        |
| Rotation  | Х    | 0      | Y     | 0       | Z    | 0        |
| Scale     | Х    | 1      | Y     | 1       | Z    | 1        |

## Network Manager

### Objektu "Network Manager" pridáme komponenty "NetworkManager" a "NetworkManagerHUD"

| Network Manager Static   Tag Untagged Layer Default   Position X   Natation X   Position X   Natation X   O Y   Position X   Natation X   Position X   Natation X   Position X   Nation Y   Position X   Nation Y   Position X   Nation Y   Position X   Position X   Nation Y   Position X   Network Manager (Scrip Imfo   Position Imfo   Position Imfo   Position Imfo   Position Imfo   Position Imfo   Position Imfo   Position Imfo   Pon't Destroy on Lo Position   Run in Background Position   Log Level Imfo   Info Imfo   Position Position   Spawn Info Position   Advanced Configurat Position   Use Network Manager Position   Script Network Manager   Position Position   GUI Horizontal Off Position   GUI Horizontal Off Position   GUI Horizontal Off Position   GUI Vertical Offset Position                                                                                                    | 0 Inspector  |             |              | <u>⊒</u> +≡  |
|----------------------------------------------------------------------------------------------------|--------------|-------------|--------------|--------------|
| Tag Untagged       Layer Default         Position       X       0.18       Y       -0.82       Z       0         Rotation       X       0       Y       0       Z       0         Rotation       X       0       Y       0       Z       0         Scale       X       1       Y       1       Z       1         Network Manager (Scrip       Image       Image                                                                                                    | 1 Ne         | twork Ma    | anager       | 🗌 Static 🔻   |
| Image: Second second second | Tag Ur       | ntagged     | + Layer      | efault +     |
| Position X 0.18 Y -0.82 Z 0<br>Rotation X 0 Y 0 Z 0<br>Scale X 1 Y 1 Z 1<br>Network Manager (Scrip I S S S S S S S S S S S S S S S S S S                                                                                                    | ▼↓ Tran      | sform       |              | 🚺 🗐 🔅        |
| Rotation X 0 Y 0 Z 0   Scale X 1 Y 1 Z 1   Y 1 Z 1 Y 1 Z 1   Don't Destroy on Lo Image: Script Image: Script                                                                                                    | Position     | X 0.18      | Y -0.82      | ZO           |
| Scale       X       1       Y       1       Z       1         Network Manager (Scrip       Image: Constraint of the section of the section of                                                                                          | Rotation     | X 0         | Y O          | Z 0          |
| Network Manager (Scrip       Image: Scrip         Don't Destroy on Lo       Image: Scrip         Run in Background       Image: Script         Log Level       Image: Script         Offline Scene       Image: Scene Asse         Online Scene       Image: Scene Asse         Online Scene       Image: Scene Asse         Online Scene       Image: Scene Asse         Network Info       Spawn Info         Advanced Configurat       Use Network Simulat         Script       Image: HUD (Image: Asse         Script       Image: Script         Show Runtime GUI       Image: Asse         GUI Horizontal Off       Image: Omage: Omag                                                                                                    | Scale        | X 1         | Y 1          | Z 1          |
| Don't Destroy on Lo<br>Run in Background<br>Log Level Info +<br>Offline Scene None (Scene Asse O<br>Online Scene None (Scene Asse O<br>Network Info<br>Spawn Info<br>Advanced Configurat Use Network Simulat<br>Script Network Manager O<br>Network Manager HUD (<br>Show Runtime GUI<br>GUI Horizontal Off O<br>GUI Vertical Offset O                                                                                                    | Vetv         | vork Mai    | nager (Scrip | 🛐 🕂 🗘        |
| Run in Background<br>Log Level Info +<br>Offline Scene None (Scene Asse O<br>Online Scene None (Scene Asse O<br>Network Info<br>Spawn Info<br>Advanced Configurat Use Network Simulat<br>Script Network Manager O<br>Network Manager HUD ( Scene Asse O<br>Network Simulat O<br>Script O<br>Network Manager HUD ( Scene Asse O<br>Network Manager HUD ( Scene Asse O<br>Show Runtime GUI Scene Asse O<br>GUI Horizontal Off O<br>GUI Vertical Offset O                                                                                                    | Don't Dest   | roy on L    | o 🛃          |              |
| Log Level       Info       €         Offline Scene       Info       €         Online Scene       Info       Info         Network Info       Spawn Info       Info         Advanced Configurat       Use Network Simulat       Info         Script       NetworkManager       Info         Script       Info       Info         GUI Horizontal Off       Info       Info         GUI Vertical Offset       Info       Info                                                                                                    | Run in Bac   | kground     |              |              |
| Offline Scene       Image: None (Scene Asse       Image: Omega         Online Scene       Image: None (Scene Asse       Image: Omega         Network Info       Spawn Info       Image: Advanced Configurat       Image: Omega         Advanced Configurat       Image: Omega       Image: Omega       Image: Omega         Script       Image: Network Manager       Image: Omega       Image: Omega         Script       Image: Network Manager       Image: Omega       Image: Omega         Show Runtime GUI       Image: Omega       Image: Omega       Image: Omega         GUI Horizontal Off       Image: Omega       Image: Omega       Image: Omega         GUI Vertical Offset       Image: Omega       Image: Omega       Image: Omega                                                                                                    | Log Level    |             | Info         | •            |
| Online Scene       Image: Control of the system of the system of the syste          | Offline Sce  | ne          |              | ene Asse 🛛   |
| <ul> <li>Network Info</li> <li>Spawn Info</li> <li>Advanced Configurat</li> <li>Use Network Simulat</li> <li>Script</li> <li>Network Manager</li> <li>Show Runtime GUI</li> <li>GUI Horizontal Off</li> <li>GUI Vertical Offset</li> </ul>                                                                                                    | Online Scer  | ne          |              | ene Asse 🛛 🔍 |
| <ul> <li>Spawn Info</li> <li>Advanced Configurat</li> <li>Use Network Simulat</li> <li>Script</li> <li>Network Manager</li> <li>Network Manager</li> <li>Show Runtime GUI</li> <li>GUI Horizontal Off</li> <li>GUI Vertical Offset</li> </ul>                                                                                                    | ▶ Network In | ifo         |              |              |
| Advanced Configurat<br>Use Network Simulat<br>Script ONetworkManager O<br>Network Manager HUD ( Show Runtime GUI GUI Horizontal Off O<br>GUI Horizontal Off O                                                                                                    | ▶ Spawn Info | )           |              |              |
| Use Network Simulat<br>Script NetworkManager O<br>Network Manager HUD ( I I I I I I I I I I I I I I I I I I                                                                                                    | Advanced (   | Configura   | it 🗌         |              |
| Script NetworkManager O<br>Network Manager HUD ( )<br>Show Runtime GUI<br>GUI Horizontal Off 0<br>GUI Vertical Offset 0                                                                                                    | Use Netwo    | rk Simula   | t 🗌          |              |
| Image: Wetwork Manager HUD (       Image: Amage: Amag          | Script       |             | ONetwork     | lanager o    |
| Show Runtime GUI GUI Horizontal Off 0<br>GUI Vertical Offset 0                                                                                                    | V 🔲 🗹 Netv   | vork Mai    | nager HUD (  | 🚺 🕂 🌣,       |
| GUI Horizontal Off 0<br>GUI Vertical Offset 0                                                                                                    | Show Runt    | time GUI    |              |              |
| GUI Vertical Offset 0                                                                                                    | GUI Hori     | izontal Of  | ff 0         |              |
|                                                                                                    | GUI Vert     | tical Offse | et O         |              |
| Add Component                                                                                                    |              | Add Co      | mponent      |              |

Z Ethana v scéne urobíme Prefab (z Hierarchy windows ho stiahneme do Assetov)

Vymažeme ho zo scény.

Nastavíme v Network Manageri Player-a

# Network Manager

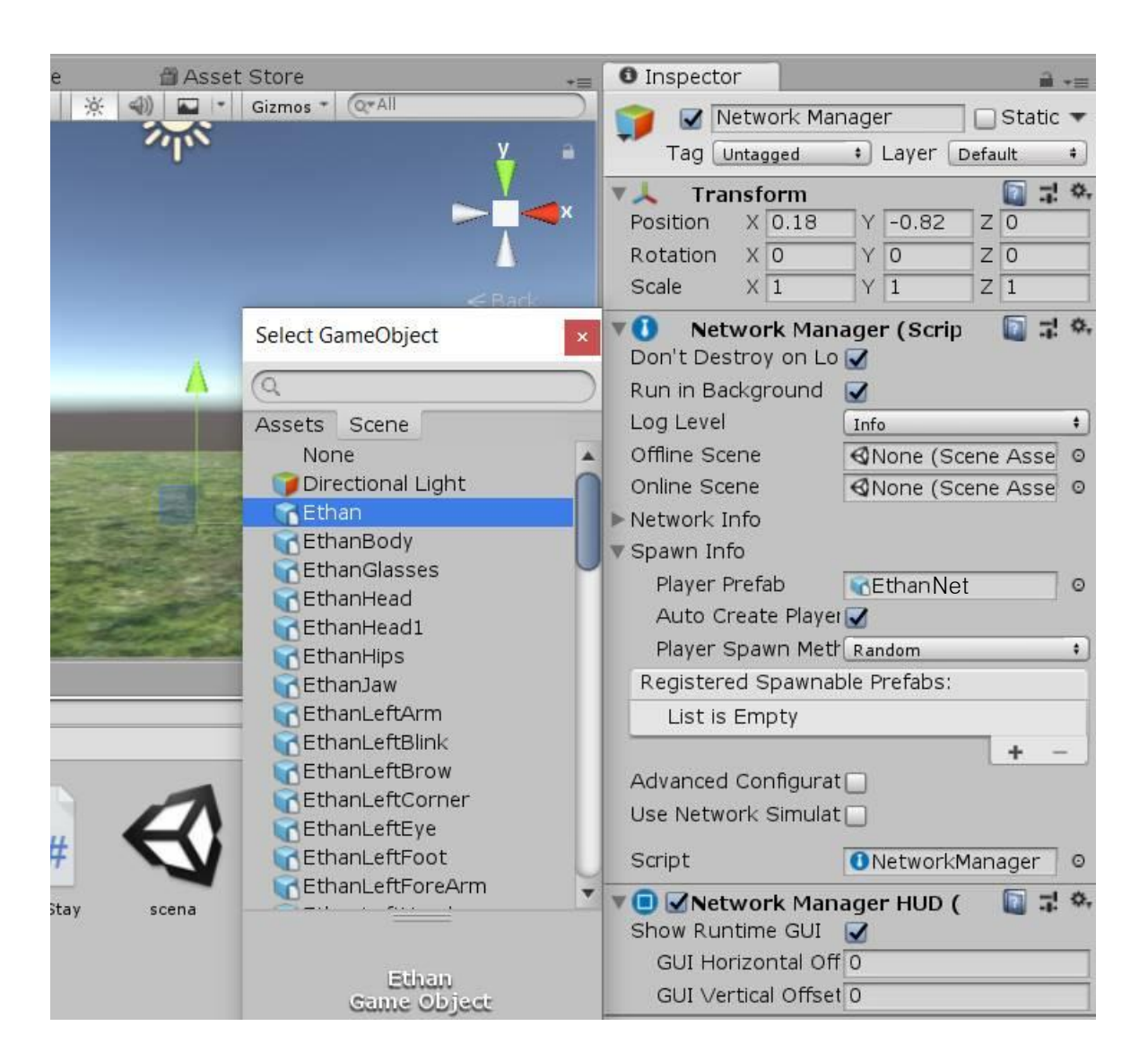

# Network Manager

Následkom toho pri spustení hry bude ponúknuté či hra beží ako host alebo ako client. Prvý musí byť host.

Kým nezvolíme, žiadny avatar v hre nie je

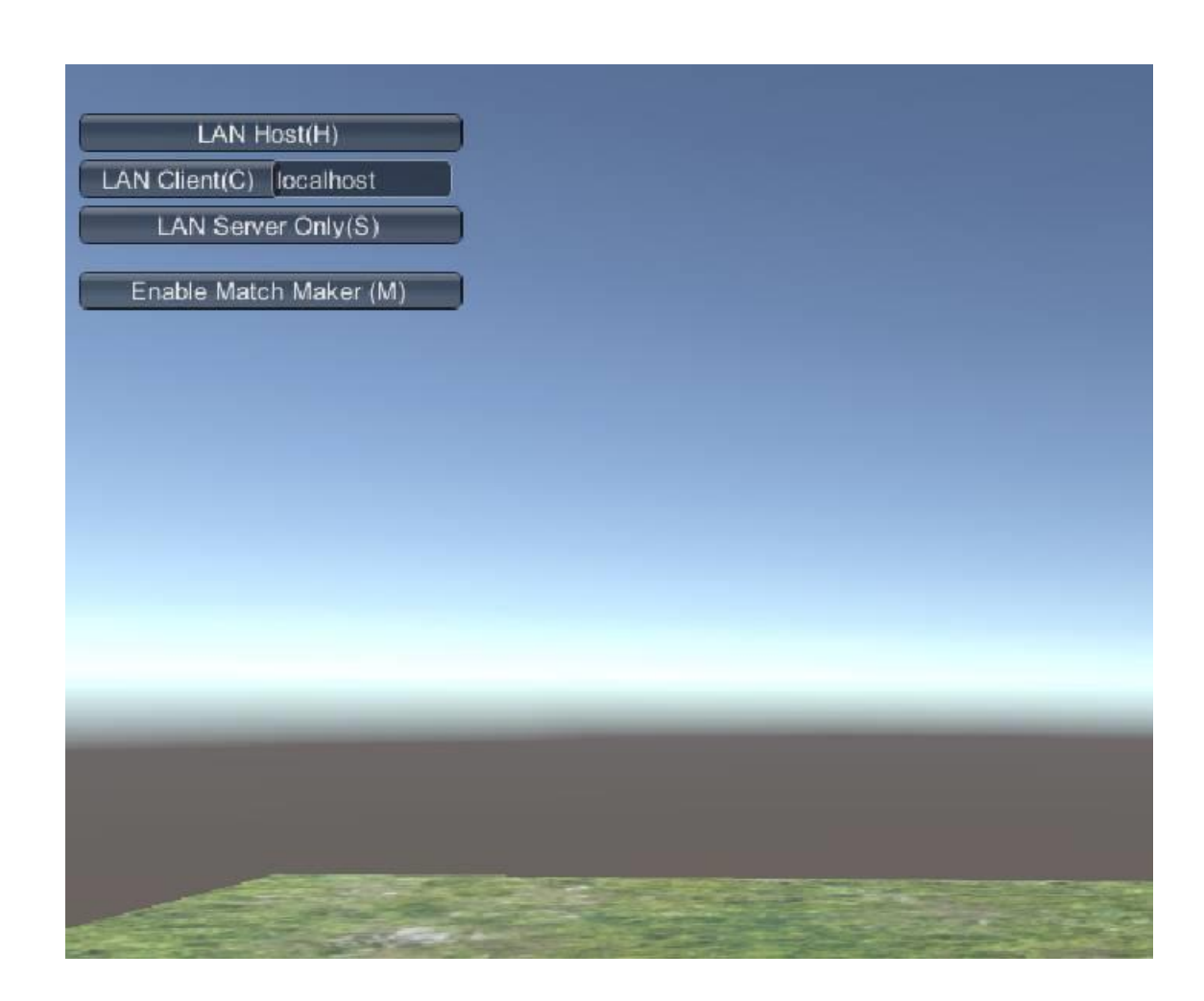

# Build

Keď teraz chceme spustiť hru raz ako host a raz ako client, najjednoduchšie je zbuildovať ju do inštalačného balíka, spustiť host v Unity a cez exe v balíku spustiť client-a

V Build Settings / Player Settings / Resolution musíme akurát vypnúť Full screen mode

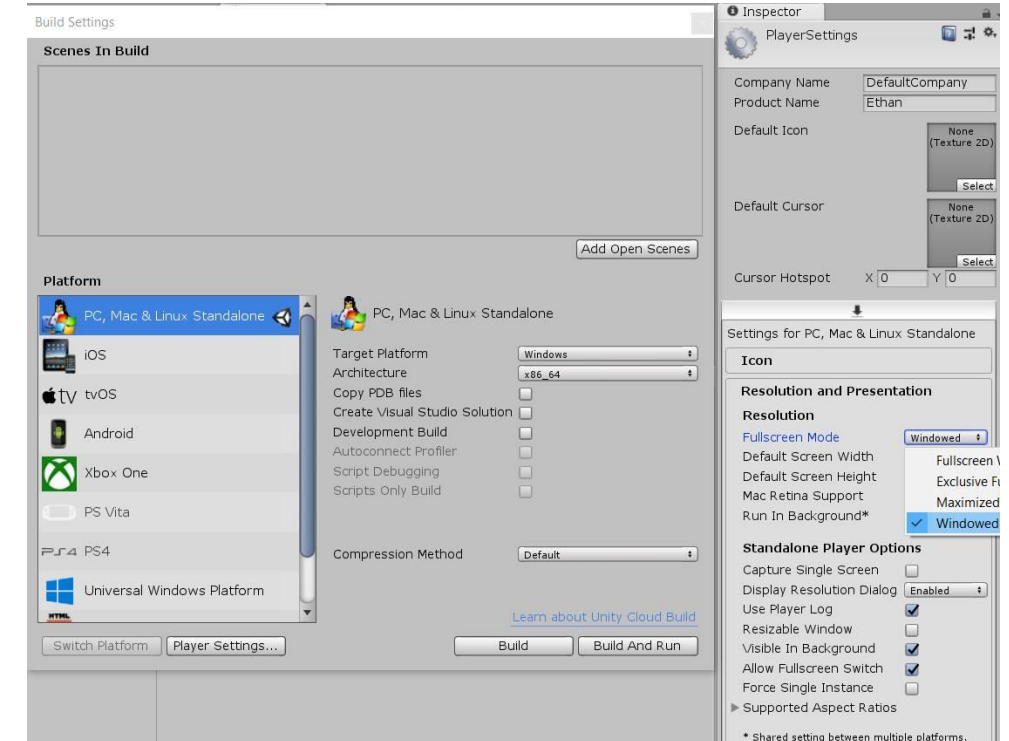

### Build (uložíme niekde mimo projekt do deployment directory)

## Run

### Spustíme hru v prostredí Unity a zvolíme Host

Tým pádom sa objaví aj avatar. Urobme s ním jeden krok dopredu. 🔇 Unity 2018.2.8f1 Personal (64bit) - scena.unity - Ethan - net - PC, Mac & Linux Standalone <DX11>

File Edit Assets GameObject Component Mobile Input Window Help

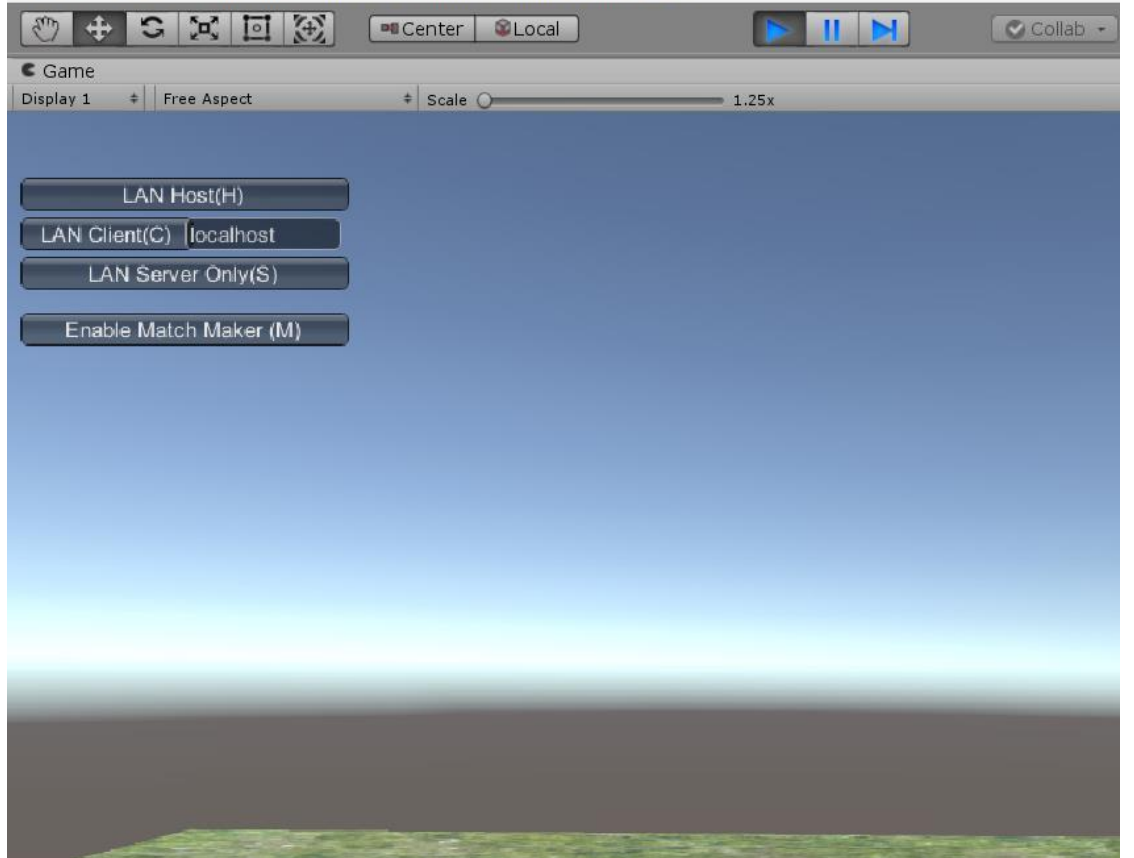

### Spustíme zbuidované Ethan.exe v deplyment directory, dáme Play a zvolíme Client

Tým pádom v oboch scénach spriahnutých cez sieť budú dva avatary a z obidvoch hýbeme obomi

Keď dáme Stop v jednej druhej, zmiznú

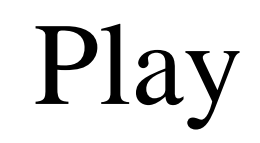

| Ethan Cor | figuration       |            |        |            | ×    |
|-----------|------------------|------------|--------|------------|------|
|           |                  |            |        |            |      |
|           |                  |            |        |            |      |
|           |                  |            |        |            |      |
|           |                  |            |        |            |      |
|           |                  |            |        |            |      |
| Graphics  | Input            |            |        |            |      |
|           |                  |            |        |            |      |
|           | Screen           | 1024 x 768 | $\sim$ | ✓ Windowed |      |
|           | Graphics quality | Ultra      | $\sim$ |            |      |
|           | Select monitor   | Display 1  | $\sim$ |            |      |
|           |                  |            |        |            |      |
|           |                  |            |        | Play!      | Quit |

# SetupLocal Player

#### Prefabu EthanNet vypneme skript RunOrStay A pridáme mu skript SetupLocalPlayer:

```
using UnityEngine.Networking;
public class SetupLocalPlayer : NetworkBehaviour {
    void Start () {
        if (!isLocalPlayer)
        {
            GetComponent<RunOrStay>().enabled = false;
        }
    }
```

}

Zbuildujeme, spustíme oba a teraz už ovláda každý hráč len toho svojho

# Synchronizácia animácii

Nestačí synchronizovať transform avatara, musíme synchronizovať aj jeho animačný stav.

| 🔻 📰 🗹 Animator                                                                                                    | [] 다                  | \$,  |  |  |  |
|----------------------------------------------------------------------------------------------------|-----------------------|------|--|--|--|
| Controller                                                                                                    | 🗄 ThirdPersonAnim     | 0    |  |  |  |
| Avatar                                                                                                    | 👙 EthanAvatar         | 0    |  |  |  |
| Apply Root Motion                                                                                                    | ✓                     |      |  |  |  |
| Update Mode                                                                                                    | Normal                | +    |  |  |  |
| Culling Mode                                                                                                    | Cull Update Transform | : \$ |  |  |  |
| Clip Count: 0<br>Curves Pos: 0 Quat: 0 Euler: 0 Scale: 0<br>Muscles: 0 Generic: 0 PPtr: 0<br>Curves Count: 0 Constant: 0 (0.0%)<br>Dense: 0 (0.0%) Stream: 0 (0.0%) |                       |      |  |  |  |
| 🔻 😏 🗹 Network Anii                                                                                                    | mator (Sci 🛛 🔯 🗐      | \$,  |  |  |  |
| Animator                                                                                                    | 🔡 Ethan (Animator)    | 0    |  |  |  |
| Forward                                                                                                    | ✓                     |      |  |  |  |
| Turn                                                                                                    |                       |      |  |  |  |
| Crouch                                                                                                    |                       |      |  |  |  |
| OnGround                                                                                                    |                       |      |  |  |  |
| Jump                                                                                                    |                       |      |  |  |  |
| JumpLeg                                                                                                    |                       |      |  |  |  |
|                                                                                                    |                       |      |  |  |  |
| Add Cor                                                                                                    | nponent               |      |  |  |  |
|                                                                                                    |                       |      |  |  |  |

# Rôzne pointy

- Hráči by sa mali objavovať na rôznych miestach
- Na to stačí pridať prefabu playera

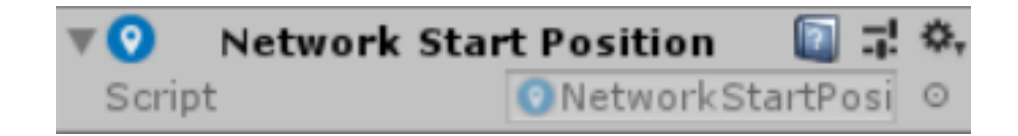

### a zvoliť random alebo round robin

#### alebo aspoň skriptom posunúť náhodne avatara

# Synchronizácia scény

Synchronizovať možno nielen playera ale aj objekty zo scény. Stačí ich vyrobiť ako inštancie prefabov, ktoré majú network identity a zaregistrovať ich ako spawnable prefab v Network manageri

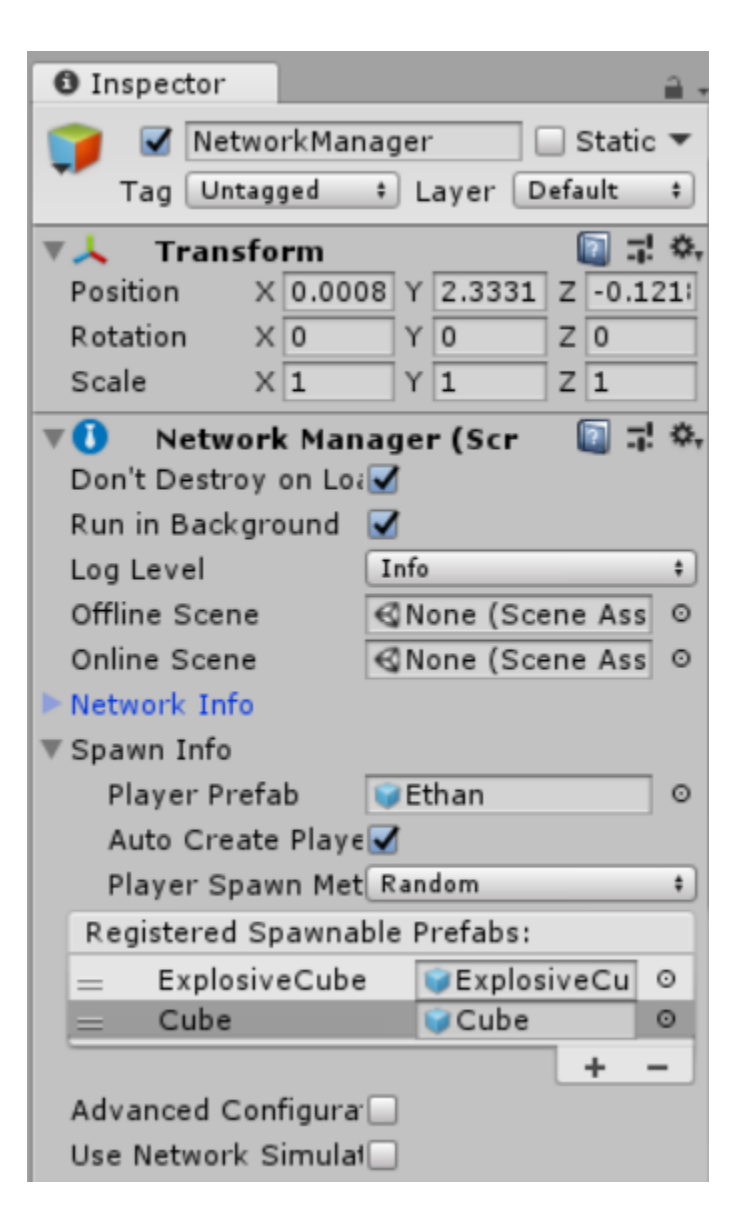

# Spustenie na rôznych uzloch siete

### Defaultný port Unity je 7777

#### V teminálke však tento port nie je povolený na firewalle, povolený je 7171

#### Zbuildujeme

| 🚺 Network Manage      | r (Script)          | 킕     | ¢, |
|-----------------------|---------------------|-------|----|
| Don't Destroy on Load |                     |       |    |
| Run in Background     |                     |       |    |
| Log Level             | Info                | <br>_ | ŧ  |
| Offline Scene         | None (Scene Asset)  |       | 0  |
| Online Scene          | None (Scene Asset)  |       | Θ  |
| 🛚 Network Info        |                     |       |    |
| Use WebSockets        |                     |       |    |
| Network Address       | localhost           | <br>_ |    |
| Network Port          | 7171                |       |    |
| Server Bind to IP     |                     |       |    |
| Script CRC Check      |                     |       |    |
| Max Delay             | 0.01                | <br>  |    |
| Max Buffered Packets  | 16                  |       |    |
| Packet Fragmentation  |                     |       |    |
| MatchMaker Host URI   | mm.unet.unity3d.com | <br>  |    |
| MatchMaker Port       | 443                 | <br>  |    |
| Match Name            | default             | _     |    |
| Maximum Match Size    | 4                   | _     |    |

# Spustenie na rôznych uzloch siete

V cmd cez ipconfig si zistíme IP adresu svojho stroja. Na ňom v Unity spustíme hru a zvolíme Host. Urobíme s avatarom krok dopredu

Obsah deployment directory prenesieme na iný počítač v sieti

Na ňom spustíme exe a pred zvolením Client, nahradíme "localhost" za zistenú IP adresu

Následne by mala hra fungovať cez sieť.

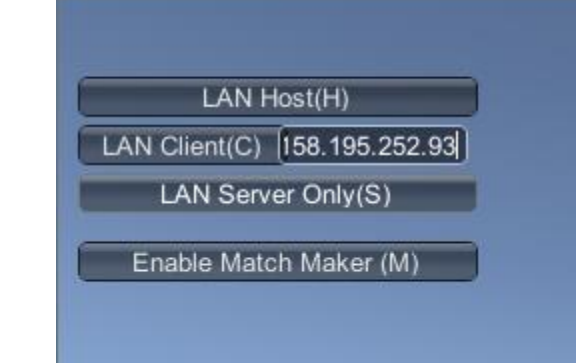

C Ethan

HUD = heads-up display

# Sychronizácia premenných

UNet podporuje synchronizáciu na úrovni buffrov niekoľkých základných typov:

- SyncListString
- SyncListFloat
- SyncListInt
- SyncListUInt
- SyncListBool

Tieto získate zámenou MonoBehaviour za jeho odvodeninu NetworkBehavior

možno si definovať aj vlastnú synchronizovanú štruktúru pomocu SyncListStruct

```
public class MyScript : NetworkBehaviour
    public struct Buf
    {
        public int id;
        public string name;
        public float timer;
    };
    public class TestBufs : SyncListStruct<Buf> {}
    TestBufs m bufs = new TestBufs();
    void BufChanged(Operation op, int itemIndex)
    {
        Debug.Log("buf changed:" + op);
    }
    void Start()
    {
        m_bufs.Callback = BufChanged;
    }
```

ł

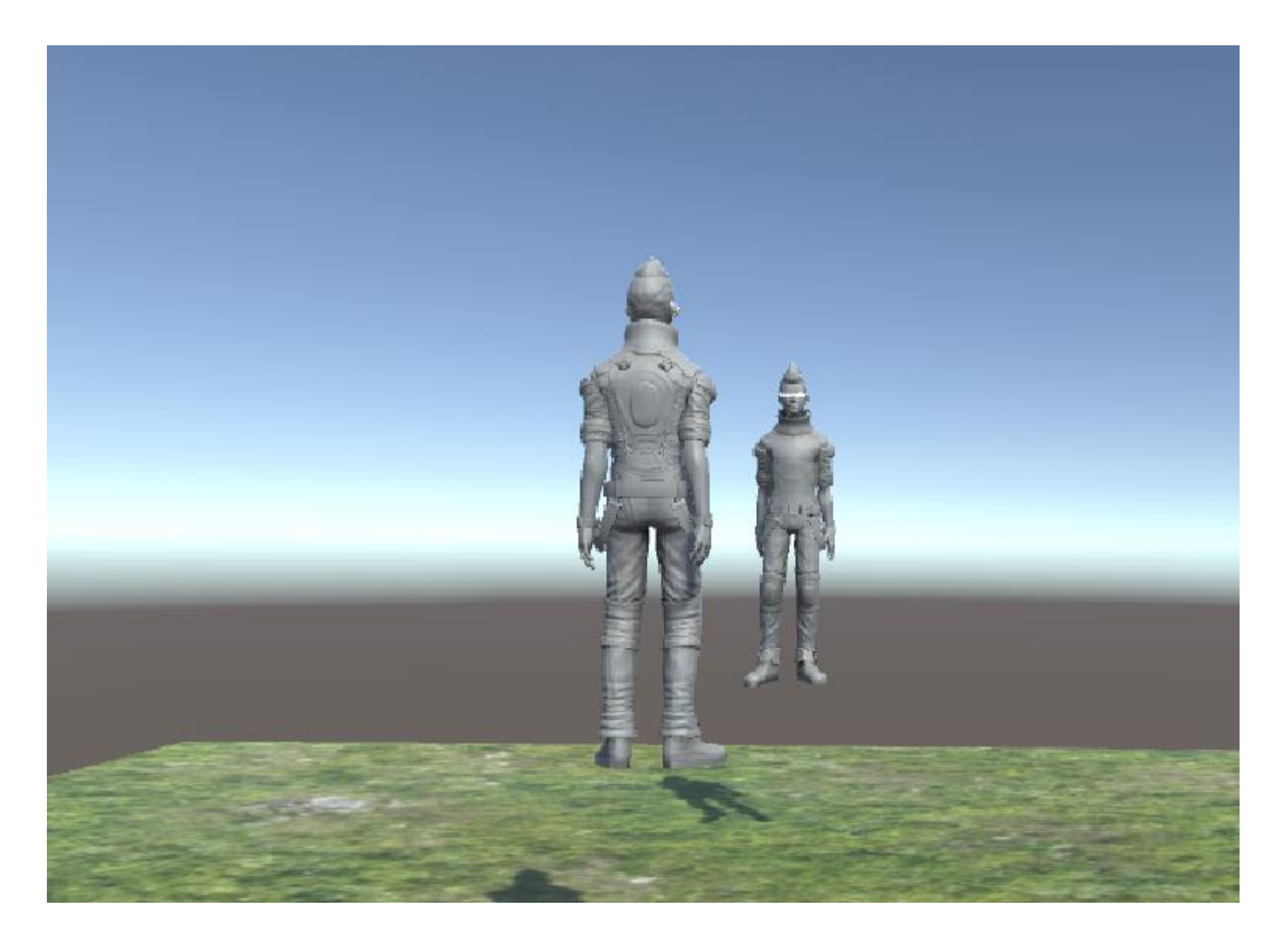

#### Moderná náhrada od 10.11.2020: free asset Mirror